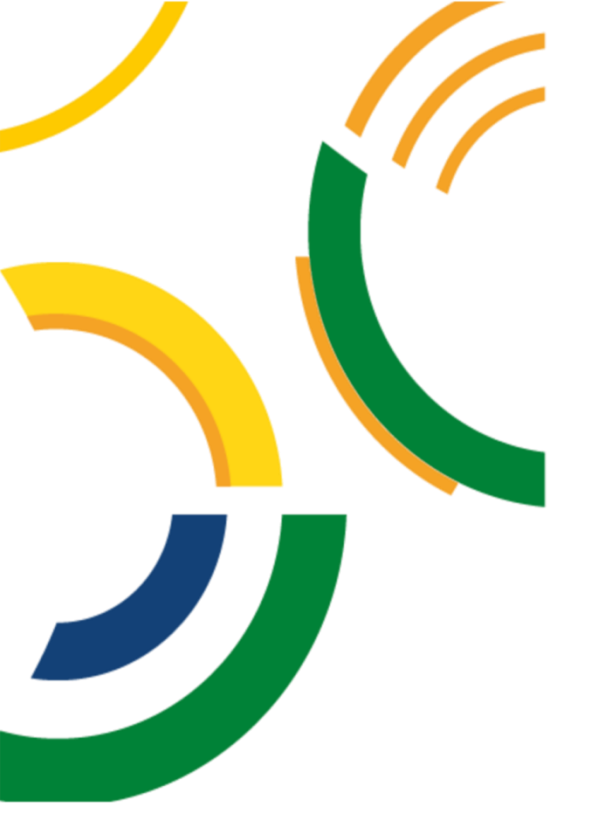

# SIG / UnB

Sistema Integrado de Gestão – SIG Sistema de Gestão Acadêmica – SIGAA

Decanato de Pós-Graduação – DPG Secretaria de Administração Acadêmica – SAA Secretaria de Tecnologia da Informação – STI

> Procedimentos Operacionais – SIGAA – Módulo Stricto Sensu Portal Docente

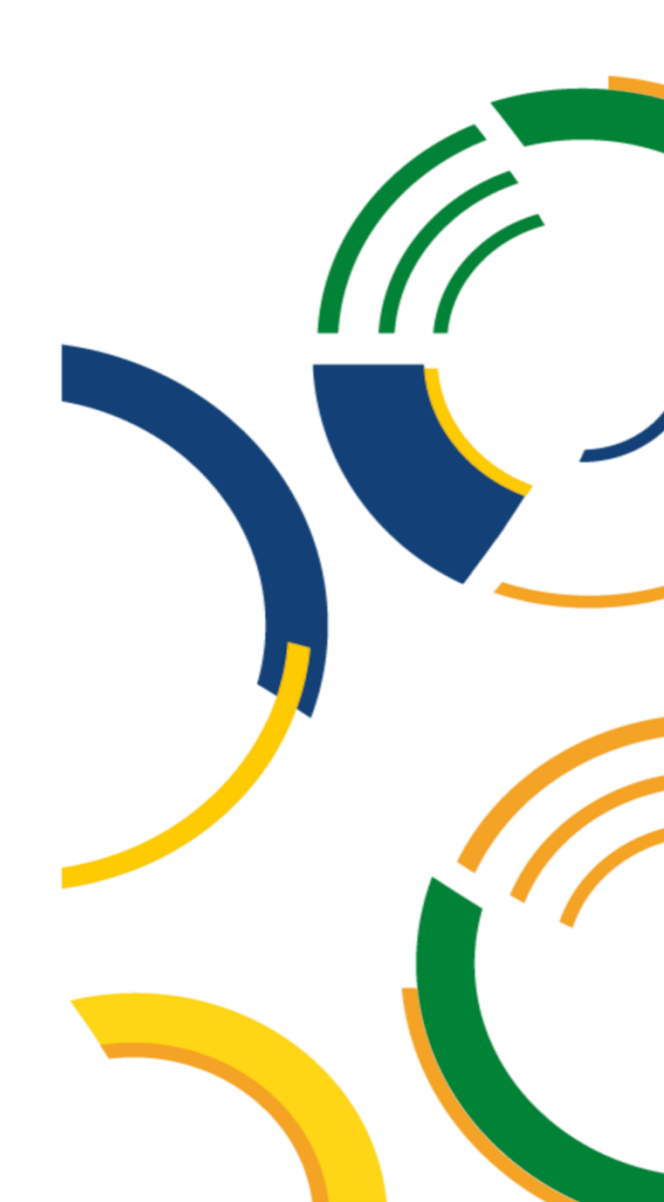

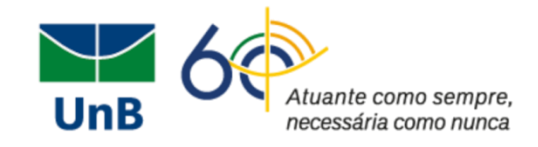

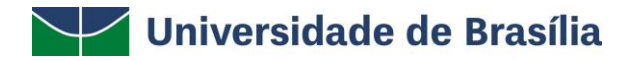

Reitora: Márcia Abrahão Vice-Reitor: Enrique Huelva Decana de Administração: Rozana Reigota Naves Decano de Assuntos Comunitários: Ileno Izídio Decano de Ensino de Graduação: Diêgo Madureira Decana de Extensão: Olgamir Amância Decana de Gestão de Pessoas: Maria do Socorro M. Gomes Decana de Pesquisa e Inovação: Maria Emilia Machado Decana de Planejamento, Orçamento e Avaliação Institucional: Denise Imbroisi Decano de Pós-Graduação: Lúcio Remuzat Rennó Junior

## Equipe - Elaboração dos manuais SIGAA

Adriana Gomes Vitorino Maria Luiza da Silveira Melo da Mata Mayra Batista Correa Milena Gomes Bezerra Nathalia Palma de Queiroz Pedro Ravizzini Furtado Rosiane Dias Rodrigues Simoni Hiargles de Queiroz

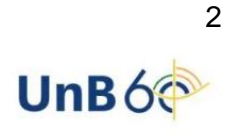

Z

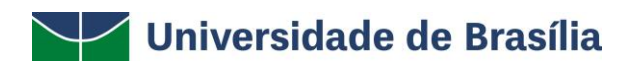

## Sumário

| Introdução        | . 4 |
|-------------------|-----|
| Objetivo          | . 4 |
| Portal do Docente | . 5 |
| Aba Ensino        | . 6 |

A

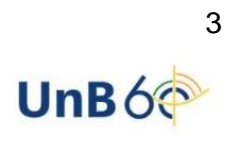

2

2

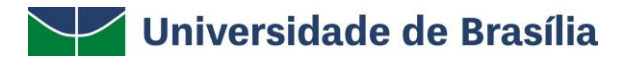

## Introdução

Em setembro de 2017, foi assinado o Termo de Cooperação (TED) entre a Universidade de Brasília – UnB e a Universidade Federal do Rio Grande do Norte – UFRN com o objetivo de permitir a transferência tecnológica dos Sistemas Integrados de Gestão – SIG (Sistema Integrado de Administração e Comunicação – SIGAdmin; Sistema Integrado de Gestão de Recursos Humanos – SIGRH; Sistema Integrado de Patrimônio, Administração e Contratos – SIPAC e o Sistema Integrado de Gestão de Atividades Acadêmicas – SIGAA).

## Objetivo

Este manual mostra as principais funcionalidades e características do Portal do Docente do módulo *stricto sensu* do SIGAA.

Termos e Definições (Glossário)

| Termo    | Definição                                                    |
|----------|--------------------------------------------------------------|
| Sistema  | SIGAA - Sistema Integrado de Gestão de Atividades Acadêmicas |
| Portal   | Portal do Docente                                            |
| Usuários | Docente                                                      |
| Perfil   | Docente                                                      |

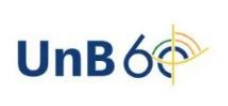

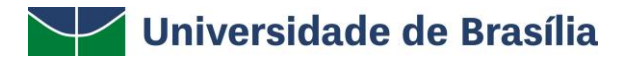

## Portal do Docente

O usuário deverá efetuar o *login* no SIGAA por meio do link <u>https://www.sig.unb.br/sigaa</u> e acessar o perfil conforme Figura 1:

| MENU PRINCIP                | AL                         |                                       |                             |                                | PORTAIS                        |                                 |                             |
|-----------------------------|----------------------------|---------------------------------------|-----------------------------|--------------------------------|--------------------------------|---------------------------------|-----------------------------|
| 6                           | -                          | i i i i i i i i i i i i i i i i i i i | 🛸                           | <b>\$</b>                      |                                |                                 | ٨                           |
| Graduação                   | Lato Sensu                 | Stricto Sensu                         | Formação<br>Complementar    | Ações Acadêmicas<br>Integradas | Portal do Docente              | Portal do Discente              | Portal Coord.<br>Lato Sensu |
|                             |                            | <b>**</b>                             | 2                           | <u></u>                        | 3                              | <u>الم</u>                      | 2                           |
| Ensino a Distância          | Pesquisa                   | Extensão                              | Monitoria                   | Assistência ao<br>Estudante    | Portal Coord.<br>Stricto Sensu | Portal Coord.<br>Graduação      | Portal Coord. Polo          |
| 252                         | ₽                          | <b>i</b>                              |                             | 3                              | 2                              | 2                               | 3                           |
| Ambientes Virtuais          | Produção<br>Intelectual    | Diplomas                              | Central de Estágios         | Residências em<br>Saúde        | Portal do Tutor                | Portal do Professor<br>Mediador | CPDI                        |
| O                           | $\bigotimes$               |                                       | <u> </u>                    | <u>.</u>                       | 3                              | <b>5</b>                        | <b>*</b>                    |
| Processo Seletivo           | NEE                        | Avaliação<br>Institucional            | Administração do<br>Sistema | Prog. de Atual.<br>Pedagógica  | Portal da Reitoria             | Relatórios de<br>Gestão         | Portal do<br>Concedente de  |
| <u>55</u>                   |                            |                                       |                             |                                |                                |                                 | Estágio                     |
| Relações<br>Internacionais  |                            |                                       |                             |                                |                                |                                 |                             |
| OUTROS SISTE                | MAS                        |                                       |                             |                                |                                |                                 |                             |
| <b>\$</b>                   | 2                          | 2                                     |                             |                                |                                |                                 |                             |
| Administrativo R<br>(SIPAC) | ecursos Humanos<br>(SIGRH) | SIGAdmin                              |                             |                                |                                |                                 |                             |
|                             |                            |                                       |                             |                                |                                |                                 |                             |
|                             |                            |                                       |                             |                                |                                |                                 |                             |

### FIGURA 1: PORTAL DO DOCENTE

Dentro da página inicial do portal, o docente irá visualizar as informações acerca das turmas de pós-graduação sob sua responsabilidade, ao passo que terá acesso às funcionalidades oferecidas com relação a ensino, pesquisa, extensão, convênios, produção intelectual entre outros, Figura 2.

| Não há notícias cadastradas.                                      |                    |          |          |
|-------------------------------------------------------------------|--------------------|----------|----------|
|                                                                   |                    |          |          |
|                                                                   |                    |          |          |
|                                                                   |                    |          |          |
|                                                                   |                    |          |          |
|                                                                   |                    |          |          |
| MINHAS TURMAS NO SEMESTRE                                         | ob 7-1-1           |          |          |
| Componente Curricular                                             | / CHD*             | Horário  | Alunos** |
| GRADUAÇÃO                                                         |                    |          |          |
| FCE0201 - ORGANIZAÇÃO MORFOFUNCIONAL E DESENVOLVIMENTO            | HUMANO - TO4       | (ABERTA) |          |
| 2021.1 Local: Ensino Remoto                                       | 60 / 60            | 5T2345   | 52 / 65  |
| FCE0201 - ORGANIZAÇÃO MORFOFUNCIONAL E DESENVOLVIMENTO            | HUMANO - TO3       | (ABERTA) |          |
| 2021.1 Local: Ensino Remoto                                       | 60 / 60            | 5M1234   | 49 / 60  |
| FCE0201 - ORGANIZAÇÃO MORFOFUNCIONAL E DESENVOLVIMENTO            | HUMANO - TO4       | (ABERTA) |          |
| 2021.2 Local: Ensino Remoto                                       | 60 / 60            | 5T2345   | 0 / 65   |
| FCE0201 - ORGANIZAÇÃO MORFOFUNCIONAL E DESENVOLVIMENTO            | HUMANO - TO3       | (ABERTA) |          |
| 202112 Local: Ensine Remote                                       | <del>00 / 00</del> | 5141251  | 0 / 00   |
| PÓS-GRADUAÇÃO                                                     |                    |          |          |
| PPGA0255 - Ação Pública e Participação Social - T01 (CONSOLIDADA) |                    |          |          |
| 2022.1 Local: FACE 01                                             | 60 / 60            | 3T456    | 1 / 15   |
| PPGA0413 - Comportamento do Consumidor e Pesquisa de Mercado      | - TO1 (ABERTA)     |          |          |
| 2022.1 Local: FACE 04                                             | 60 / 60            | 2N123    | 1 / 15   |
| PPGA0042 - Economia da Inovação - T01 (ABERTA)                    |                    |          |          |
| 2022.1 Local: FACE 020                                            | 60 / 60            | 2M123    | 0 / 15   |
| PPGA0539 - Gestão Sócio-ambiental - T01 (ABERTA)                  |                    |          |          |
| 2022.1 Local: FACE 021                                            | 60 / 60            | 3M123    | 0 / 20   |
| PPCA0246 - Planeiamento e Decenvolvimento de Recursos Humano      | os - TO1 (ABERTA)  | )        |          |
| Frakosto Flanejamento e besenvolvimento de Recuisos Hamana        |                    |          |          |

\*\*\* A turma possui horário flexível e o horário exibido é da semana atual.

### FIGURA 2: VISUALIZAÇÃO DO PORTAL DOCENTE

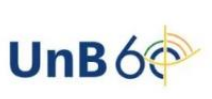

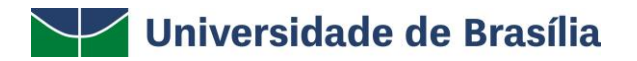

## Aba Ensino

Na funcionalidade **Ensino**, o docente terá acesso tanto a orientações acadêmicas de graduação quanto às de pós-graduação *stricto sensu*. Como este manual direciona-se ao módulo *stricto sensu*, indicaremos somente procedimentos relacionados.

Nas orientações relacionadas à pós-graduação, o professor poderá consultar os orientandos que estiverem devidamente cadastrados pelo programa no sistema, incluindo os orientandos com necessidades especiais (NEE), Figura 3.

| 📦 Ensino 🤳 Pesquisa 🤝 Extensão 🖺 Convênios                                                    | 🗐 Pro | odu  | ção Intelec | tual 🎡          | Outros                            |          |
|-----------------------------------------------------------------------------------------------|-------|------|-------------|-----------------|-----------------------------------|----------|
| Orientação Acadêmica - Graduação                                                              | ►     |      |             |                 |                                   |          |
| Orientações Pós-Graduação                                                                     | •     | ۲    | Meus Orier  | ntandos         |                                   |          |
| Estágios                                                                                      | • 1   | X    | Meus Orier  | ntandos         | NEE                               |          |
| Turmas                                                                                        | •     | 2    | Analisar So | olicitaçõ       | es de Matrícula                   |          |
| Projetos                                                                                      | •     | 2    | Confirmar   | Trancan         | nentos                            |          |
| Avaliação Institucional                                                                       | •     |      | Bancas      |                 |                                   |          |
| Consultas<br>Solicitar Compra de Livros para a Biblioteca                                     | ٠     |      | Cł<br>/     | n Total<br>CHD* | Horário                           | Alunos** |
| Atividades de Campo                                                                           | •     |      |             |                 |                                   |          |
| Fórum de Cursos                                                                               |       |      | e           | 50 / 40         | 35M34                             | 22 / 40  |
| Fórum Docente                                                                                 |       |      | e           | 50 / 20         | 3N12 5N34                         | 19 / 30  |
| Declaração de Disciplinas Ministradas                                                         | R     | RTA) |             | - ,             |                                   | ,        |
| Planos de Docência Assistida                                                                  |       |      | З           | 30 / 30         | 7M12 (19/07/2021<br>- 06/11/2021) | 1 / 1    |
| Declaração de Participação em Banca de Graduação                                              |       |      | e           | 50 / 20         | 3N12 5N34                         | 0 / 30   |
| Gerenciar Relatório de Carga Horária Semanal<br>2021.2 Local: BSA S BT 41/13 E BSA S BT 47/10 |       |      | e           | 50 / 40         | 35M34                             | 0 / 40   |
| FAR0184 - FISTORATOLOCIA DO COMPORTAMENTO - T                                                 | 01 (A | REDT | τ           |                 |                                   |          |

## 6

## FIGURA 3: ORIENTAÇÕES PÓS- GRADUAÇÃO

Ao entrar na opção **Meus Orientandos**, o docente visualizará a lista de mestrandos e doutorandos com respectivas matrículas e nomes, e, na sequência da linha, poderá escolher entre quatro opções, Figura 4.

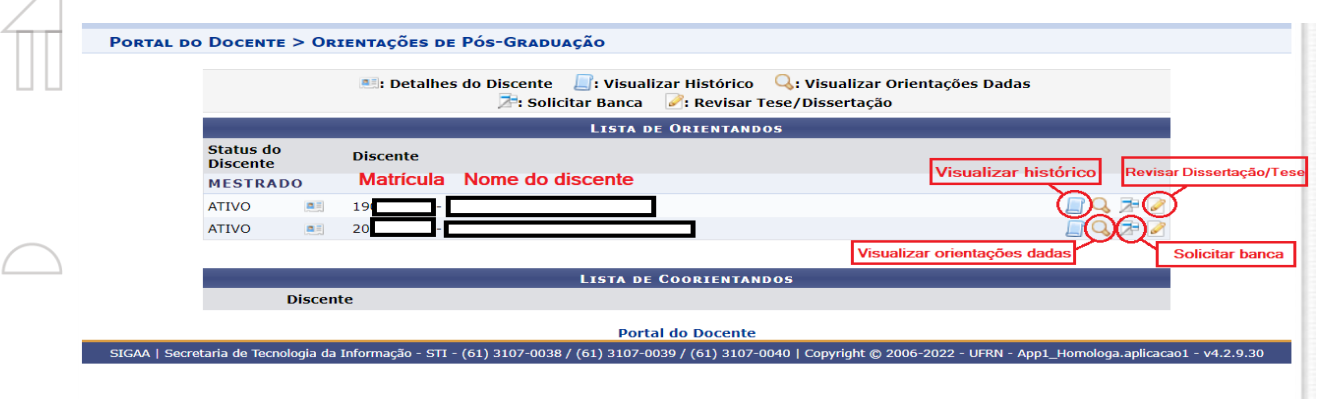

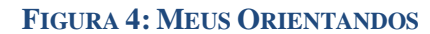

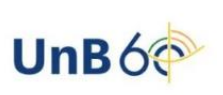

\_\_\_\_

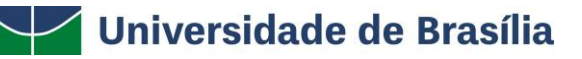

- Visualizar histórico: essa opção permite baixar o arquivo do histórico escolar do discente para consulta;
- **Revisar Dissertação/Tese**: após o envio do documento pelo discente no respectivo portal, o docente poderá aprovar e/ou propor correções ao trabalho encaminhado;
- **Visualizar orientações dadas**: permite visualizar o histórico de orientação, qualificação (se aplicável) e defesa de dissertação/tese para um discente específico;
- **Solicitar banca**: permite que o orientador agende banca de qualificação e defesa, caso o aluno esteja apto a cursar e devidamente matriculado nessas atividades.

No procedimento de marcação de banca, o docente terá as opções de marcar banca de qualificação, defesa e também listar as bancas anteriormente agendadas, ao selecionar umas das opções abaixo (Figura 5):

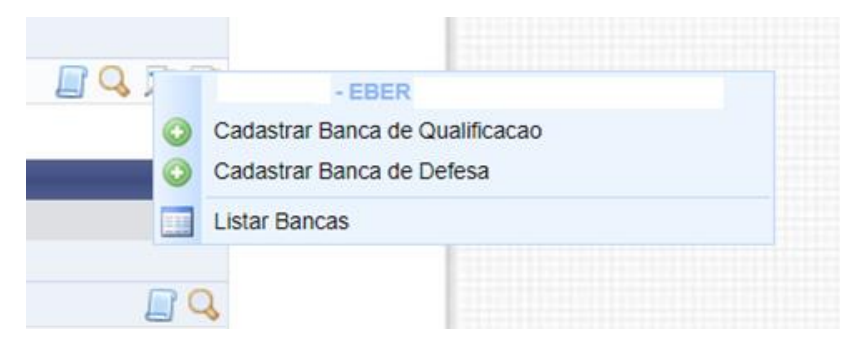

FIGURA 5: MARCAÇÃO DE BANCAS

O procedimento para agendamento de bancas também poderá ser realizado diretamente no menu de **Orientações de Pós-Graduação**, conforme Figura 6:

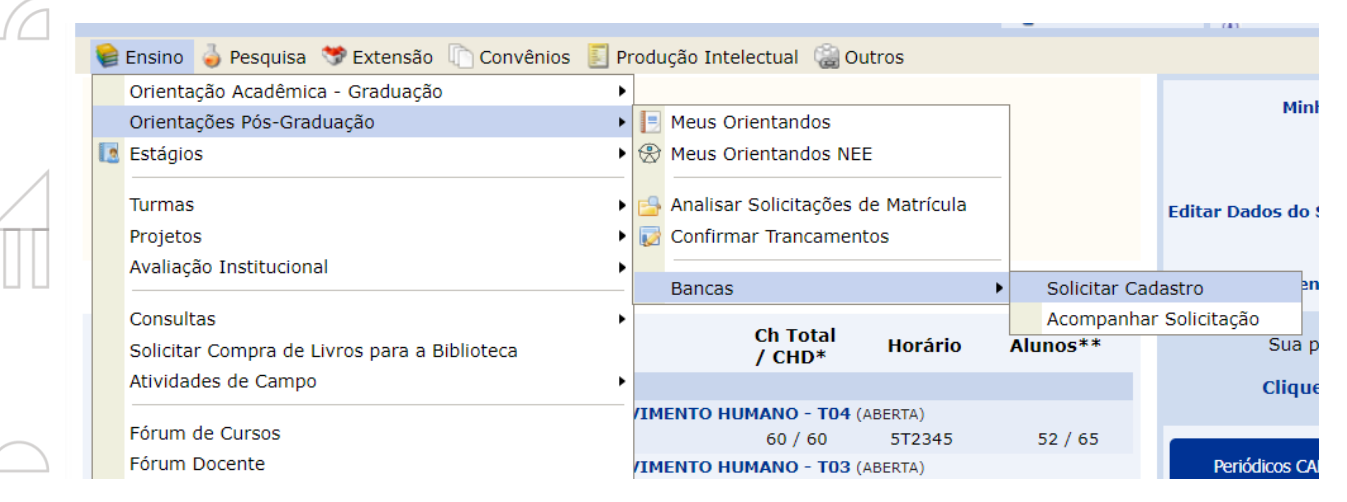

FIGURA 6: BANCAS

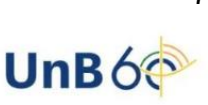

<u>Observação importante</u>: para a marcação de bancas, os discentes deverão ser matriculados previamente na atividade de qualificação ou defesa pela coordenação ou secretaria do curso. Os orientadores não conseguem registrar a matrícula do aluno diretamente no Portal Docente.

Na funcionalidade **Analisar Solicitações de Matrícula**, o docente visualizará o registro de solicitação de matrícula feita pelo discente/orientando no período letivo vigente. As matrículas somente serão confirmadas para cada aluno com o procedimento adotado a seguir pelo orientador, conforme Figura 7.

| 6 | Ensino 🍦 Pesquisa 💝 Extensão 🗋 Convênios                  | tells | Proc     | dução Intelectual 🛛 🍓 Outros       |   |     |
|---|-----------------------------------------------------------|-------|----------|------------------------------------|---|-----|
|   | Orientação Acadêmica - Graduação                          | •     |          |                                    |   |     |
|   | Orientações Pós-Graduação                                 | •     |          | Meus Orientandos                   |   |     |
|   | Estágios                                                  | •     | *        | Meus Orientandos NEE               |   |     |
|   | Turmas                                                    | •     | <b>-</b> | Analisar Solicitações de Matrícula |   |     |
|   | Projetos                                                  | •     | V        | Confirmar Trancamentos             |   |     |
|   | Avaliação Institucional                                   | •     |          | Bancas                             | • |     |
|   | Consultas<br>Solicitar Compra de Livros para a Biblioteca | •     |          | Ch Total<br>/ CHD* Horário         |   | Alu |
|   | Atividades de Campo                                       | •     |          |                                    |   |     |

FIGURA 7: ANÁLISE DE SOLICITAÇÕES DE MATRÍCULA

Após acessar a funcionalidade **Analisar Solicitações de Matrícula**, o docente deverá verificar se o período corresponde ao vigente, clicar em **Buscar** e, posteriormente, clicar na seta verde marcada na Figura 8 seguinte.

|                  | Portal do Docente > Análise de Solicitações de Matrícula                                                                                                    |
|------------------|----------------------------------------------------------------------------------------------------|
| $\left( \right)$ | Caro Orientador                                                                                                    |
|                  |                                                                                                    |
|                  | Selecione um discente para iniciar a análise da matricula.                                                                                                    |
|                  |                                                                                                    |
|                  | Ano-Período: * 2022 - 1                                                                                                    |
|                  | Buscar Cancelar                                                                                                    |
| 4                |                                                                                                    |
|                  |                                                                                                    |
|                  | 🕥: Analisar Matrícula                                                                                                    |
|                  | SELECIONE UM DOS DISCENTES ABAIXO PARA ANALISAR SUAS MATRÍCULAS (1)                                                                                                    |
|                  | SOLICITAÇÕES PENDENTES DE ANÁLISE (1)                                                                                                    |
|                  | 221100175 - TESTE ALUNO PPGA                                                                                                    |
|                  |                                                                                                    |
|                  | Portal do Docente                                                                                                    |
|                  | SIGAA   Secretaria de Tecnologia da Informação - STI - (61) 3107-0038 / (61) 3107-0039 / (61) 3107-0040   Copyright © 2006-2022 - UFRN - App1_Homologa.aplicacao1 - v4.2.9.43 |
|                  |                                                                                                    |

FIGURA 8: ANALISAR SOLICITAÇÃO DE MATRÍCULA

Assim que clicar na seta verde, o professor terá acesso à lista de componentes para os quais o discente solicitou matrícula. Note que o docente poderá efetivamente matricular ou cancelar a solicitação de matrícula para cada um dos componentes curriculares listados. A marcação

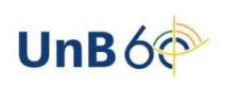

relativa a cada componente deverá ser realizada e, após esse procedimento, o docente poderá encaminhar orientações ao aluno por meio do espaço em branco ao final da página. É necessário que o botão de **Confirmar matrículas** seja clicado para que todo o registro anterior seja salvo no sistema, Figura 9.

|                                                                               | Curso: Al<br>Status: AT<br>Tipo: RE | oministraçad<br>IVO<br>GULAR | ) - DOUTORADO                     |                                                              |                                                                           |                                                           |                   |                   |                           |
|-------------------------------------------------------------------------------|-------------------------------------|------------------------------|-----------------------------------|--------------------------------------------------------------|---------------------------------------------------------------------------|-----------------------------------------------------------|-------------------|-------------------|---------------------------|
|                                                                               |                                     |                              | Clique Aq<br>Clique a<br>Clique a | Clique aqui para<br>ui para ver as dis<br>aqui para visualiz | visualizar o Histórico<br>sciplinas da estrutura<br>ar as todas as orient | do discente<br>curricular do disce<br>ações já realizada: | ente.<br>S        |                   |                           |
|                                                                               |                                     |                              |                                   | Matrícu                                                      | JLAS DO DISCENTE                                                          |                                                           |                   |                   |                           |
| Componente<br>Curricular                                                      | Horário                             | Turma                        | Solicitado em                     | Situação                                                     | Regime de<br>Observação?                                                  | Prioritário?                                              | Orie              | ntação            | Matrícula<br>Flexibilizad |
| DRIENTAR MATR                                                                 | ÍCULAS DO                           | DISCENTE                     |                                   |                                                              |                                                                           |                                                           |                   |                   |                           |
| PGA0539 - Gestão<br>ócio-ambiental -<br>i0h                                   | 3M123                               | 01                           | 24/05/2022                        | SUBMETIDA                                                    | Não                                                                       | Não                                                       | Matricular        | Cancelar          | Não                       |
| PGA0413 -<br>comportamento do<br>consumidor e<br>resquisa de<br>lercado - 60h | 2N123                               | 01                           | 24/05/2022                        | SUBMETIDA                                                    | Não                                                                       | Não                                                       | Aatricular        |                   | Não                       |
| PGA0064 -<br>Idministração e<br>Istratégica em<br>Irganizações - 60h          | 5N123                               | 01                           | 24/05/2022                        | SUBMETIDA                                                    | Não                                                                       | Não                                                       | Aatricular        | Cancelar          | Não                       |
| PGA0042 -<br>conomia da<br>novação - 60h                                      | 2M123                               | 01                           | 24/05/2022                        | SUBMETIDA                                                    | Não                                                                       | Não                                                       | Matricular        | Cancelar          | Não                       |
| DIENTAÇÃO GE                                                                  |                                     | PÍCILLA                      |                                   |                                                              |                                                                           |                                                           |                   |                   |                           |
| VRIENTAÇÃO GE                                                                 | KAL DE MAI                          | A                            | . ~ .                             |                                                              | ~ ~ ~ ~                                                                   |                                                           | 1.1.1             |                   |                           |
| componentes.                                                                  | abaixo para d                       | etinir uma orie              | ntação para o disc                | ente quando est                                              | ta nao for especifica a                                                   | a um componente                                           | selecionado, ou j | oara sugerir a ma | tricula em outr           |
|                                                                               |                                     |                              |                                   |                                                              |                                                                           |                                                           |                   |                   |                           |

### FIGURA 9: CONFIRMAR MATRÍCULA

Caso clique em **Cancelar**, será necessário que o docente inclua observações para aquela disciplina/atividade que fora cancelada, conforme Figura 10.

|                                                                                |             |         |               | MATRÍC    | ULAS DO DISCENTE         |              |            |            |                            |
|--------------------------------------------------------------------------------|-------------|---------|---------------|-----------|--------------------------|--------------|------------|------------|----------------------------|
| Componente<br>Curricular                                                       | Horário     | Turma   | Solicitado em | Situação  | Regime de<br>Observação? | Prioritário? | Orie       | ntação     | Matrícula<br>Flexibilizada |
| ORIENTAR MATR                                                                  | ÍCULAS DO D | ISCENTE |               |           |                          |              |            |            |                            |
| PPGA0539 - Gestão<br>Sócio-ambiental -<br>60h                                  | 3M123       | 01      | 24/05/2022    | SUBMETIDA | Não                      | Não          | Matricular | Cancelar   | Não                        |
| PPGA0413 -<br>Comportamento do<br>Consumidor e<br>Pesquisa de<br>Mercado - 60h | 2N123       | 01      | 24/05/2022    | SUBMETIDA | Não                      | Não          | Matricular | Cancelar   | Não                        |
| PPGA0064 -<br>Administração e<br>Estratégica em<br>Organizações - 60h          | 5N123       | 01      | 24/05/2022    | SUBMETIDA | Não                      | Não          | Matricular | Cancelar   | Não                        |
| PPGA0042 -<br>Economia da<br>Inovação - 60h                                    | 2M123       | 01      | 24/05/2022    | SUBMETIDA | Não                      | Não          | Matricular | 🗹 Cancelar | Não                        |
| Observações: 🛊                                                                 |             |         |               |           |                          |              |            |            | <i>II.</i>                 |

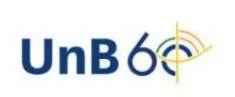

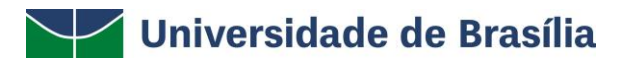

### FIGURA 10

Destacamos que o discente receberá todo o registro de observações e orientações após a confirmação de matrícula.

Esclarecemos que a funcionalidade **Confirmar Trancamentos** não será utilizada pelo docente. Esse procedimento deverá ser solicitado à coordenação do programa de pós-graduação.

Para o agendamento de bancas de seus orientandos, o docente deverá acessar a funcionalidade **Bancas** e, na sequência, clicar na opção **Solicitar Cadastro**, Figura 11.

| 😂 Ensino 🍦 Pesquisa 🤝 Extensão 🗋 Convênios       | 🔄 Pro | odução Intelectual 🛛 🎡 O | utros       |                |             |         |
|--------------------------------------------------|-------|--------------------------|-------------|----------------|-------------|---------|
| Orientação Acadêmica - Graduação                 | •     |                          |             |                |             |         |
| Orientações Pós-Graduação                        | • E   | Meus Orientandos         |             |                |             | Minna   |
| Estágios                                         | • 🛞   | Meus Orientandos NEE     |             |                |             |         |
| Turmas                                           | •     | Analisar Solicitações de | e Matrícula |                | Editar Da   | dos do  |
| Projetos                                         | •     | Confirmar Trancament     | os          |                |             |         |
| Avaliação Institucional                          | -     | Bancas                   | •           | Solicitar Cada | astro       | gend    |
| Consultas                                        | •     |                          |             | Acompanhar     | Solicitação |         |
| Solicitar Compra de Livros para a Biblioteca     |       | Ch Total<br>/ CHD*       | Horário     | Alunos**       | 5           | Sua pá  |
| Atividades de Campo                              | •     |                          |             |                | C           | Clique  |
|                                                  | .VI   | (MENTO HUMANO - TO4 (    | (ABERTA)    |                |             |         |
| Forum de Cursos                                  |       | 60 / 60                  | 5T2345      | 52 / 65        |             |         |
| Fórum Docente                                    | .v    | (MENTO HUMANO - TO3 (    | (ABERTA)    |                | Periódio    | os CAPI |
|                                                  |       | 60 / 60                  | 5M1234      | 49 / 60        |             |         |
| Declaração de Disciplinas Ministradas            | .v    | IMENTO HUMANO - TO4 (    | (ABERTA)    |                |             |         |
| Planos de Docância Assistida                     |       | 60 / 60                  | 5T2345      | 0 / 65         |             | Caler   |
|                                                  |       | (MENTO HUMANO - TO3 (    | (ABERTA)    |                |             | _       |
| Declaração de Participação em Banca de Graduação |       | 60 / 60                  | 5M1234      | 0 / 60         |             | Di      |
| Gerenciar Relatório de Carga Horária Semanal     |       | (0.00)                   |             |                | Siape:      |         |
| 2022 1 Local: EACE 01                            | pOI   | 10A0A)<br>60 / 60        | 3T456       | 1 / 15         | Categoria:  |         |

FIGURA 11: CADASTRAR BANCA

Após acessar a opção **Solicitar Cadastro**, o docente visualizará a lista de orientados ativos em mestrado/doutorado. É necessário que o discente esteja matriculado na atividade de qualificação/defesa, procedimento a ser realizado pela coordenação ou secretaria do programa, para que o agendamento da banca seja realizado.

Após a visualização da lista, o professor deverá clicar na opção destacada abaixo para efetivamente solicitar a banca, Figura 12.

|                       | ■: Detalhes do Discente 🛛: Visualizar Histórico 🔾: Visualizar Or<br>ঈ: Solicitar Banca 📝: Revisar Tese/Dissertação | ientações Dadas |
|-----------------------|----------------------------------------------------------------------------------------------------|-----------------|
|                       | LISTA DE ORIENTANDOS                                                                                               |                 |
| Status do<br>Discente | Discente                                                                                                    |                 |
| MESTRADO              |                                                                                                    |                 |
| ATIVO                 |                                                                                                    | 📑 🔍 🏂 🖉         |
| DOUTORADO             |                                                                                                    |                 |
| ATIVO                 | 221100175 - TESTE ALUNO PPGA                                                                                       | 🔲 🔍 🎘 🖉         |
|                       |                                                                                                    | Solic           |
|                       | LISTA DE COORIENTANDOS                                                                                             |                 |
| Discente              |                                                                                                    |                 |
| DOUTORADO             |                                                                                                    |                 |
|                       |                                                                                                    | n 🗋             |

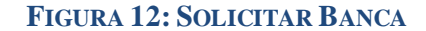

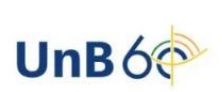

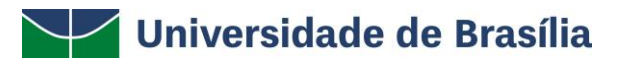

Ao clicar no botão da Figura 12, surgirão às opções Cadastrar Banca de Qualificação, Cadastrar Banca de Defesa e Listas Bancas, caso o aluno já tenha participado de alguma, Figura 13.

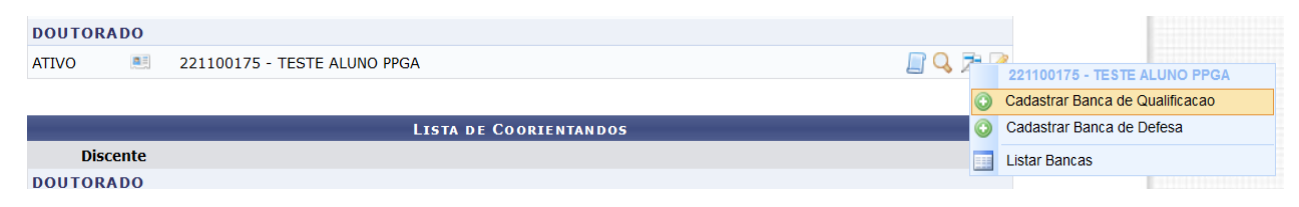

### FIGURA 13

Os procedimentos adotados para o agendamento de banca de qualificação servirão como guia para a marcação da banca de defesa.

Ao clicar em **Cadastrar Banca de Qualificação**, o docente poderá confirmar as informações do discente no início da página e deverá preencher as informações na sequência. Os campos com asterisco azul deverão ser obrigatoriamente preenchidos; os demais são facultativos.

| Matrícula: | 221100175                                  |
|------------|--------------------------------------------|
| Discente:  | TESTE ALUNO PPGA                           |
| Programa:  | PROGRAMA DE PÓS-GRADUAÇÃO EM ADMINISTRAÇÃO |
| Curso:     | ADMINISTRAÇÃO - DOUTORADO                  |
| Status:    | ATIVO                                      |
| Tipo:      | REGULAR                                    |
|            |                                            |

Atenção! Caro usuário(a), as informações do cadastro da banca serão enviadas por e-mail para os alunos do programa e para a equipe.

|  | Dados da Banca                                                                                                |  |  |  |  |
|--|----------------------------------------------------------------------------------------------------|--|--|--|--|
|  | Atividade Matriculada: PPGA0664 - Projeto de Doutorado em Administração (Exame de Qualificação) - 0h (2022.1) |  |  |  |  |
|  | Tipo: QUALIFICAÇÃO                                                                                            |  |  |  |  |
|  | Local: *                                                                                                    |  |  |  |  |
|  | Dados do Trabalho                                                                                             |  |  |  |  |
|  | Páginas: \star                                                                                                |  |  |  |  |
|  | Data: \star                                                                                                   |  |  |  |  |
|  | Hora: \star (HH:mm)                                                                                           |  |  |  |  |
|  | Grande Área: \star SELECIONE 🗸                                                                                |  |  |  |  |
|  | Área: \star SELECIONE 🗸                                                                                       |  |  |  |  |
|  | Sub-Área: SELECIONE V                                                                                         |  |  |  |  |
|  | Especialidade: SELECIONE V                                                                                    |  |  |  |  |

### FIGURA 14: DADOS DA BANCA

Após o preenchimento das informações contidas na Figura 14, o docente orientador deverá preencher as informações de título, resumo e palavras-chave tanto na língua portuguesa como na inglesa, campos obrigatórios do sistema, Figura 15.

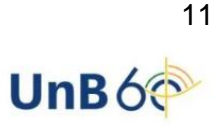

A

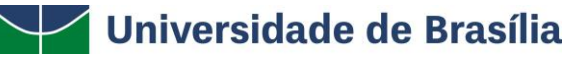

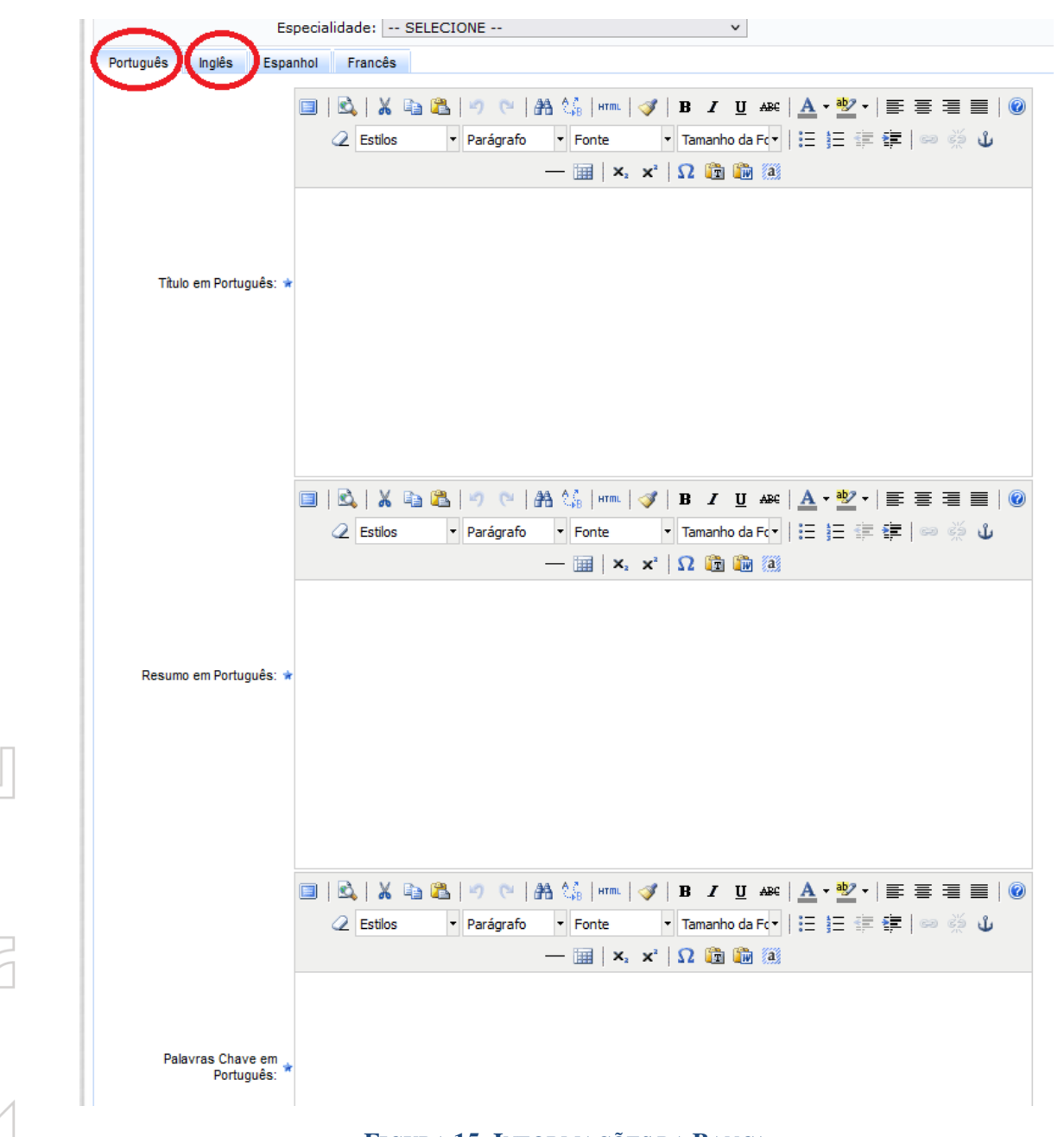

## FIGURA 15: INFORMAÇÕES DA BANCA

Após o preenchimento das informações, o docente deverá clicar em **Próximo Passo**, ao fim da página, para que as informações sejam salvas.

Na sequência deverão ser indicados o presidente e os examinadores da banca. Nas opções **Presidente** e **Examinador Interno**, somente será possível indicar docentes vinculados ao programa, Figura 16.

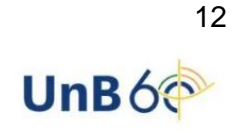

A

Portal do Docente > Banca de Pós > Membros da Banca

| •                                  | Membros da Banca                                                        |                                    |
|------------------------------------|-------------------------------------------------------------------------|------------------------------------|
| Função: PRESIDENTE                 | $\bigcirc$ examinador interno $\bigcirc$ examinador externo ao programa | ○ EXAMINADOR EXTERNO À INSTITUIÇÃO |
| Membro Interno do Pr               | DGRAMA                                                                  |                                    |
| Docente do Programa:               | SELECIONE V                                                             |                                    |
| Participação por Videoconferência? | SELECIONE                                                               | 1                                  |
|                                    | PROFESSOR (ORIENTADOR)                                                  |                                    |
| LISTAGEM DOS MEMBROS DA B          |                                                                         |                                    |
|                                    | << Dados Gerais Cancelar Próximo Passo >>                               |                                    |
|                                    | * Campos de preenchimento obrigatório.                                  |                                    |
|                                    | Portal do Docente                                                       |                                    |

| FIGURA | 16: | <b>MEMBROS</b> | DA | BANCA |
|--------|-----|----------------|----|-------|
|--------|-----|----------------|----|-------|

A caixa Adicionar Membro deverá ser clicada para cada membro da banca. Do contrário, os membros não serão adicionados.

A marcação da opção **Participação por Videoconferência** também será solicitada a todos os membros da banca, a qual poderá ser clicada como **Sim** ou **Não**.

Na opção - **Examinador Externo ao Programa** - deverá ser indicado docente vinculado à Universidade de Brasília e que possua registro no SIGAA, Figura 17.

|   | Membros da Banca                                                                                              |  |
|---|----------------------------------------------------------------------------------------------------|--|
|   | Função: 🔿 PRESIDENTE 🔿 EXAMINADOR INTERNO 💿 EXAMINADOR EXTERNO AO PROGRAMA 🔿 EXAMINADOR EXTERNO À INSTITUIÇÃO |  |
|   | Membro Externo ao Programa                                                                                    |  |
| G | Docente da UnB O Somente da minha unidade O Somente externos                                                  |  |
|   | Participação por Videoconferência? \star 🔿 Sim 🔘 Não                                                          |  |
|   | Adicionar Membro                                                                                              |  |
|   | Listagem dos Membros da Banca                                                                                 |  |
| 1 | << Dados Gerais Cancelar Próximo Passo >>                                                                     |  |
| 4 | * Campos de preenchimento obrigatório.                                                                        |  |
|   | n et til n et et et et et et et et et et et et et                                                             |  |

FIGURA 17: MEMBROS DA BANCA

Na opção - **Examinador Externo à Instituição**, os docentes poderão ser cadastrados no momento do agendamento da banca, caso não tenham cadastro anterior. Ao digitar o nome do docente no campo **Nome**, caso haja cadastro anterior, aparecerá numa lista abaixo. Caso não haja, aparecerá a mensagem de **Nenhum Membro Cadastrado**. Nesse caso, o botão **Cadastrar novo Membro** deverá ser clicado, Figura 18.

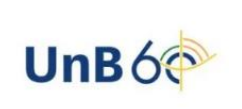

|                                                      | Membros da Banca                                                                            |  |  |  |
|------------------------------------------------------|---------------------------------------------------------------------------------------------|--|--|--|
| Função: 🔘 PRESIDENT                                  | TE 🔿 EXAMINADOR INTERNO 🔿 EXAMINADOR EXTERNO AO PROGRAMA 💿 EXAMINADOR EXTERNO À INSTITUIÇÃO |  |  |  |
| Membro Externo à In                                  | STITUIÇÃO                                                                                   |  |  |  |
| Nome: *<br>Email: *                                  | PEDRO Cadastrar novo Membro Nenhum membro cadastrado                                        |  |  |  |
| Instituição de Ensino:                               |                                                                                             |  |  |  |
| Maior Formação: 🖈                                    |                                                                                             |  |  |  |
| Ano de Conclusão:                                    |                                                                                             |  |  |  |
| Sexo: 🖈                                              | Masculino O Feminino                                                                        |  |  |  |
| Participação por Videoconferência? \star 🔘 Sim 🔘 Não |                                                                                             |  |  |  |
|                                                      | Adicionar Membro                                                                            |  |  |  |
| LISTAGEM DOS MEMBROS DA                              | Banca                                                                                       |  |  |  |
|                                                      | << Dados Gerais Cancelar Próximo Passo >>                                                   |  |  |  |

FIGURA 18: CADASTRAR NOVO MEMBRO

Na tela de **Cadastrar novo Membro**, deverão ser preenchidos os campos com asterisco azul (obrigatórios). Previamente, o docente poderá preencher o CPF e clicar em **Buscar Membro** para verificar se existe algum registro das informações no SIGAA. Caso existam, serão preenchidas automaticamente.

|  | Membros da Banca                                                                                              |
|--|----------------------------------------------------------------------------------------------------|
|  | Função: 🔿 presidente 🔿 examinador interno 🔿 examinador externo ao programa 💿 examinador externo à instituição |
|  | Membro Externo à Instituição                                                                                  |
|  | Nacionalidade: 💿 Nacional 🔿 Estrangeira                                                                       |
|  | CPF: *                                                                                                    |
|  | Nome: *                                                                                                    |
|  | Email: *                                                                                                    |
|  | Instituição de Ensino:                                                                                        |
|  | Maior Formação: * - SELECIONE v                                                                               |
|  | Ano de Conclusão:                                                                                             |
|  | Sexo: \star 🔘 Masculino 🔘 Feminino                                                                            |
|  | Participação por Videoconferência? * 🔘 Sim 🔘 Não                                                              |

## FIGURA 19: DADOS DO NOVO MEMBRO

| 1         | Depois de cadastrados os membros, a opção <b>Próximo Passo</b> deverá ser clicada, Figura 20. |        |                                    |   |  |
|-----------|-----------------------------------------------------------------------------------------------|--------|------------------------------------|---|--|
| 4         |                                                                                               |        | Adicionar Membro                   |   |  |
|           | Listagem dos Membros da Banca                                                                 |        |                                    |   |  |
|           |                                                                                               |        | 30: Remover Membro                 |   |  |
|           | Função                                                                                        | Membro | Participação por Videoconferência? |   |  |
|           | Interna                                                                                       |        | Não                                | 9 |  |
|           | Presidente                                                                                    |        | Não                                | 0 |  |
|           | Externo à Instituição                                                                         |        | Não                                | 0 |  |
| $\square$ | << Dados Gerais Cancelar Próximo Passo >>                                                     |        |                                    |   |  |
|           |                                                                                               | * Camp | os de preenchimento obrigatório.   |   |  |

Portal do Docente

H

A

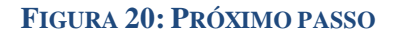

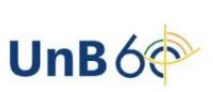

14

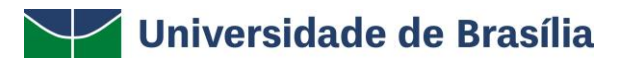

Após a conferência das informações, na tela seguinte, o docente deverá confirmar todas as informações previamente registradas e apertar o botão **Confirmar** para agendar a banca, e, assim o aviso de agendamento será informado na tela, Figura 21.

| • Banca cadastrada com sucesso!        |
|----------------------------------------|
| Portal do Docente > Bancas do discente |
| FIGURA 21: MENSAGEM DE ALERTA          |

Ressaltamos que a coordenação do programa deverá aprovar o agendamento da banca no sistema, pois o status ficará como **Pendente de Aprovação**, Figura 22.

|                                                                                                    | i)         | • Banca cadast | rada com su | icesso!       |                                                                      | (x) fechar            | mensagens |
|----------------------------------------------------------------------------------------------------|------------|----------------|-------------|---------------|----------------------------------------------------------------------|-----------------------|-----------|
|                                                                                                    | Portal     | DO DOCENTE     | > BANCAS    | DO DISCENT    | re                                                                   | (N) FORMA             | menbegenb |
| Matrícula: 221100175<br>Discente: TESTE ALUNO PPGA<br>Programa: PROGRAMA DE PÓS-GRADUAÇÃO EM ADMINISTRAÇÃO<br>Curso: ADMINISTRAÇÃO - DOUTORADO<br>Status: ATIVO<br>Tipo: REGULAR |            |                |             |               |                                                                      |                       |           |
|                                                                                                    |            |                |             |               | 🔍: Visualizar 🛛 🔯: Alterar                                           |                       |           |
|                                                                                                    |            |                |             |               | Banca(s) Encontrada(s) (1)                                           |                       |           |
|                                                                                                    | Data       | Тіро           | Descrição   | Atividade     |                                                                      | Situação              |           |
| G                                                                                                    | 24/05/2022 | QUALIFICAÇÃO   | abc         | PPGA0664 - Pr | ojeto de Doutorado em Administração (Exame de Qualificação) (2022.1) | PENDENTE DE APROVAÇÃO | Q, 🤯      |
|                                                                                                    | << Voltar  |                |             |               |                                                                      |                       |           |
| Portal do Docente                                                                                                    |            |                |             |               |                                                                      |                       |           |

### FIGURA 22: BANCAS ENCONTRADAS

As consolidações de notas referentes a atividades (qualificação/defesa) somente poderão ser realizadas pela coordenação ou secretaria do programa.

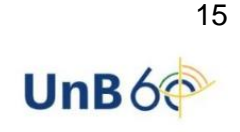